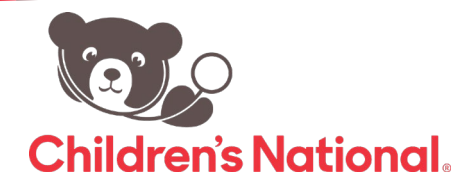

## How to View My Child's Lab Results on the Healow App?

Follow these quick steps to login to view your child's records

 After logging in to the Healow app, you will see the home dashboard.
Select **My Records** on the left to view results.

 The link from My Records will open on a new page. On the right-hand side in the last column, you will see the option Results to view your results.

3. Here, you can see all the patient's lab results.

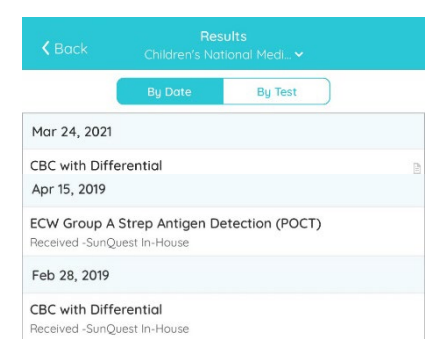

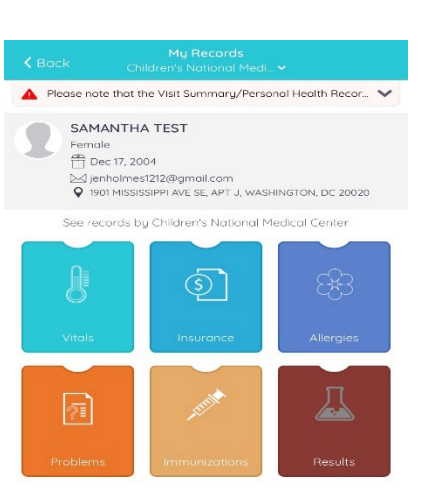

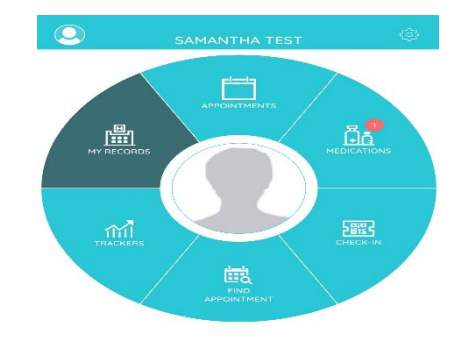